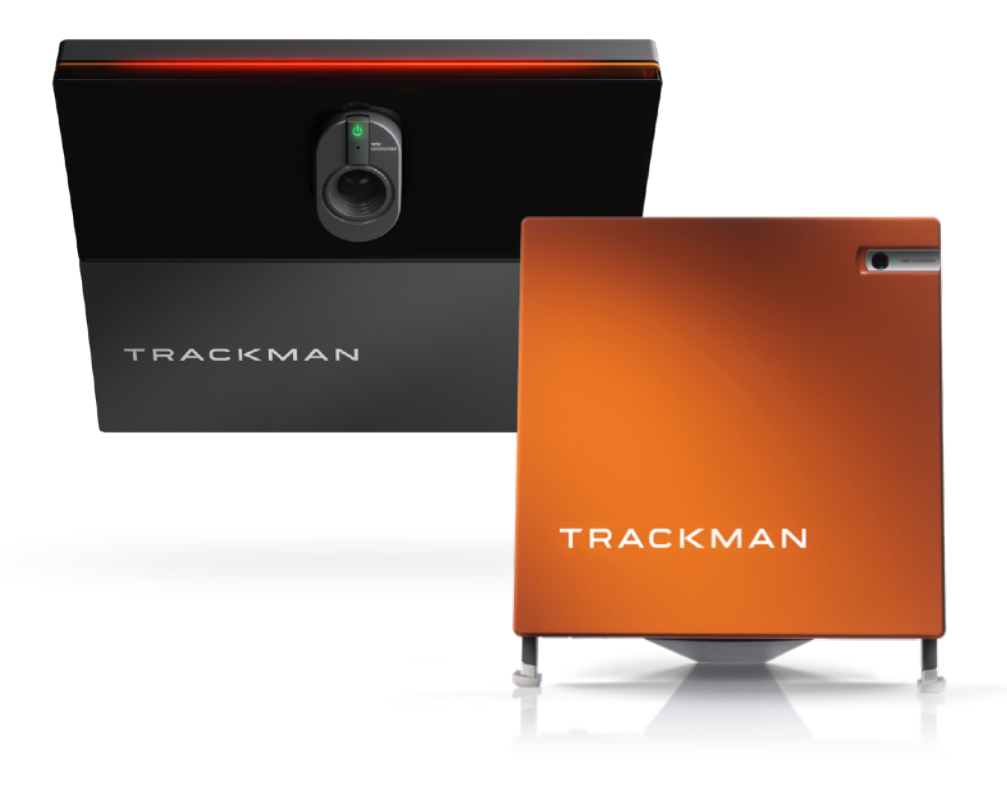

# TRACKMAN

操作マニュアル

コースモード

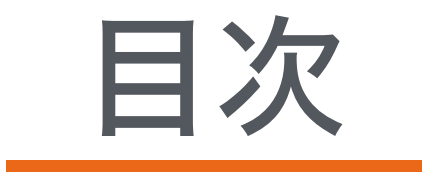

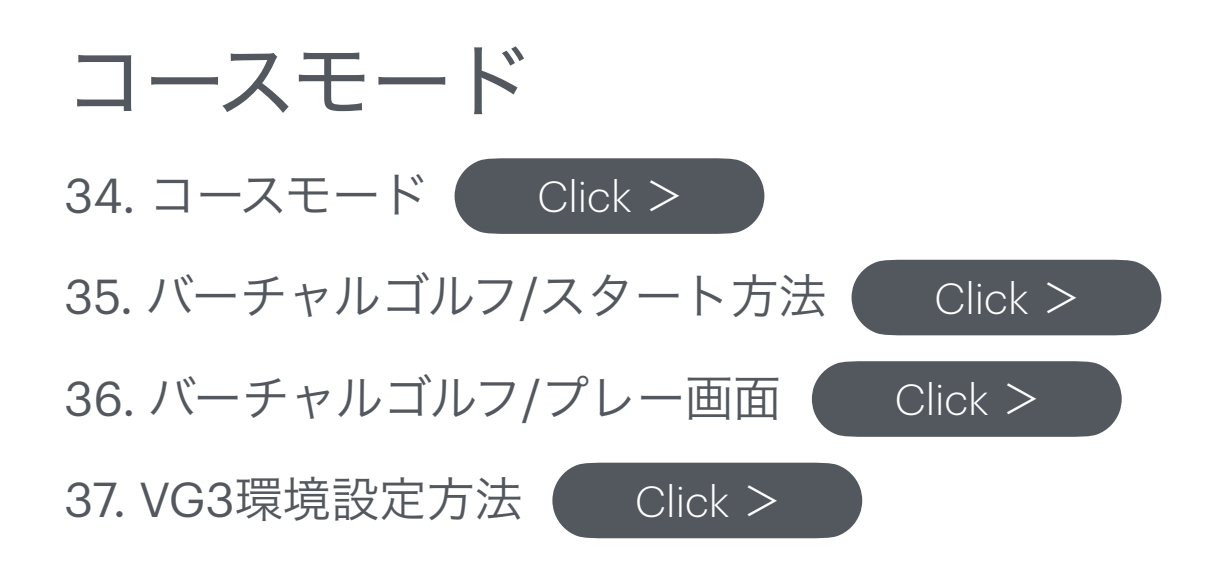

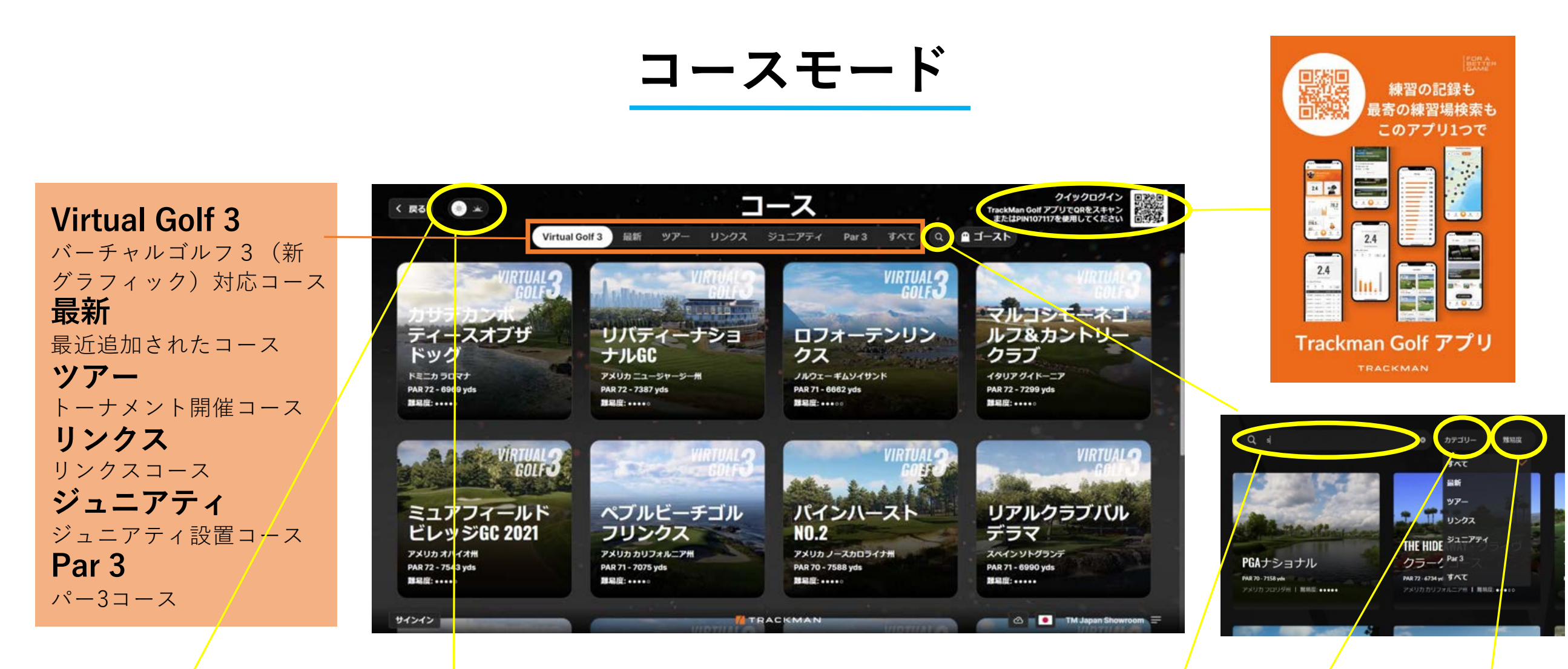

### 日中モード/夕刻モード

an

7495-82 MAR 27 - 1351

アデアマナー

440,3,7F0>F #AR27-1001yde #ME2+++++

アベルズクロッシ ング

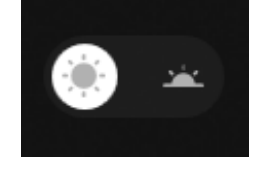

#### コース名や国名でコースを検索

0 573U- BBB

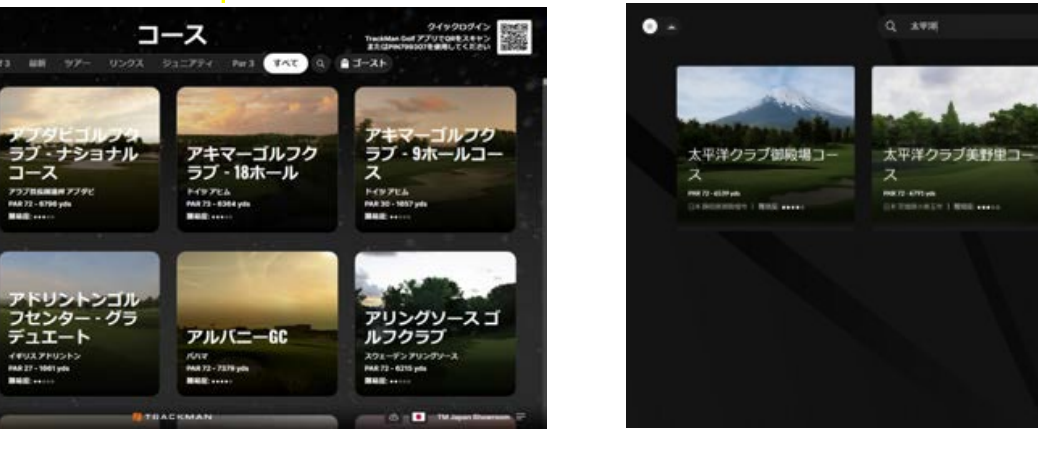

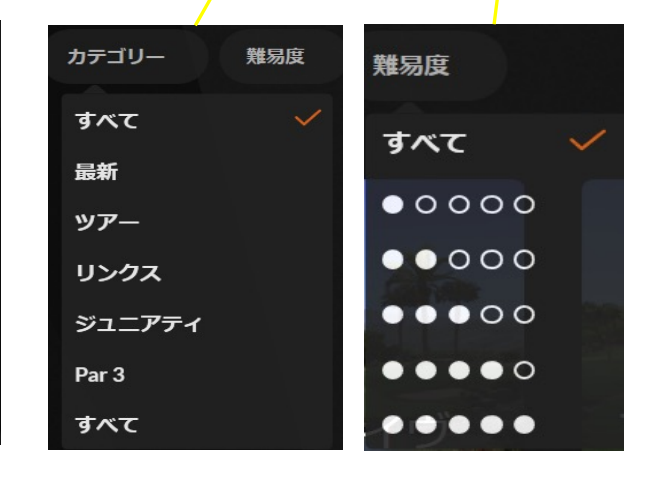

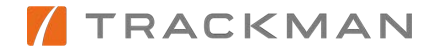

## バーチャルゴルフ/スタート画面

□ Trackman Golfアプリでクイックログイン(QRコード・PINコード)
□ お好きなコースを検索・コース選択→「次へ進む」
□ 追加プレーヤーがいる場合、「追加」→サインイン(最大8名)
□ ゲストプレーヤーがいる場合、「追加」→「ゲスト」でプレーヤー名・HCP・性別・使用ティーを設定
□ 「ゲーム設定」でお好みの設定を選択 → 「設定を保存」
□ 「ゲームスタート」→コース1番ホール画面へ

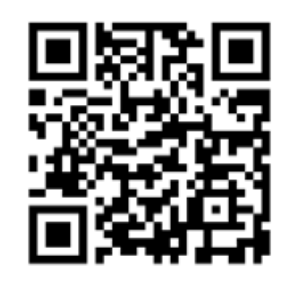

#### 単位設定変更方法

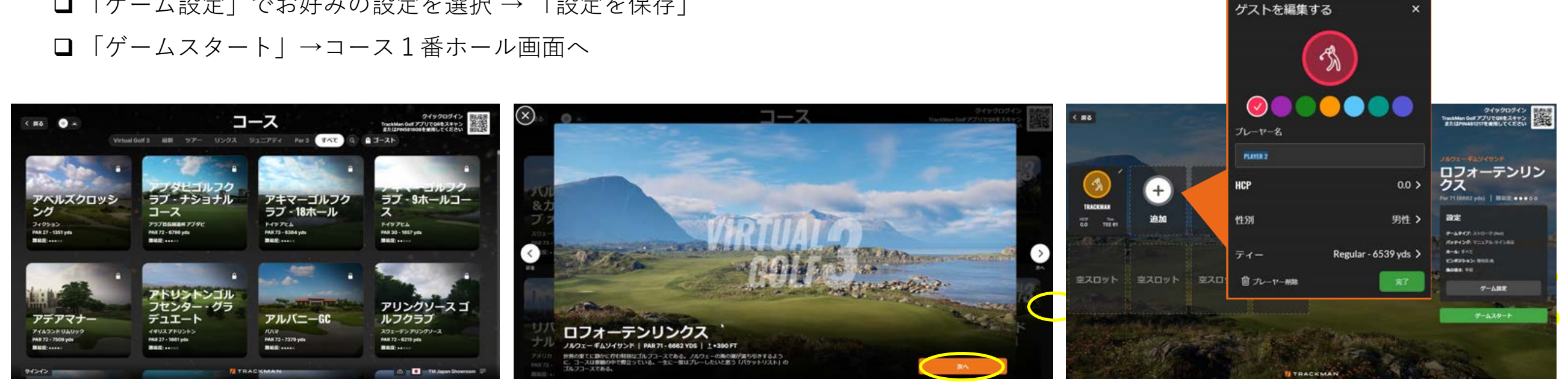

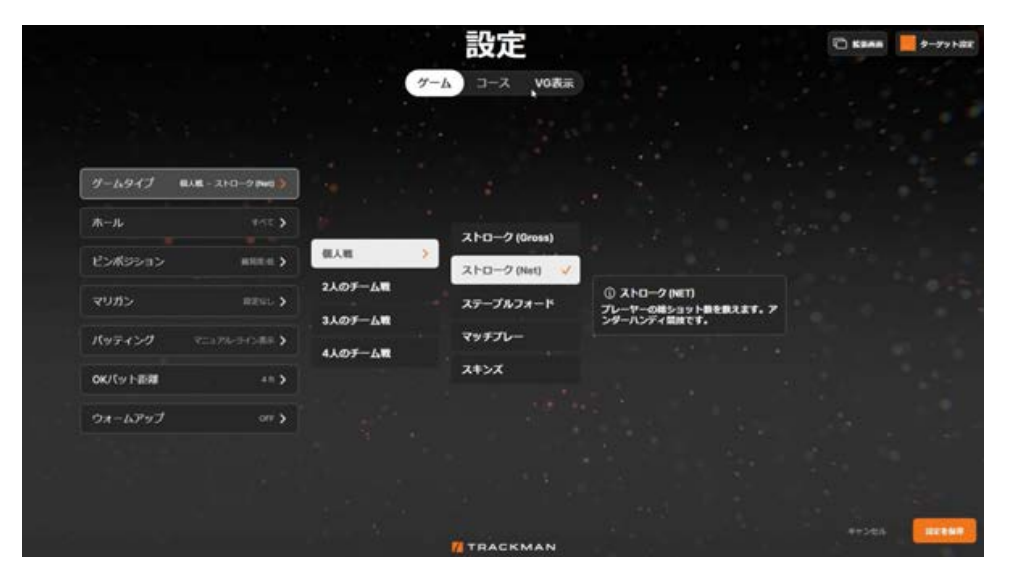

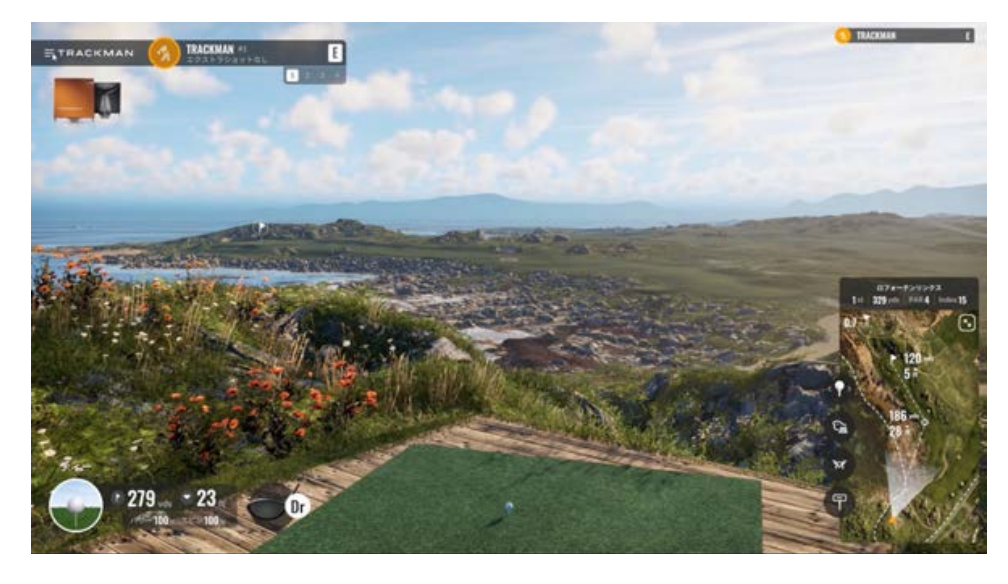

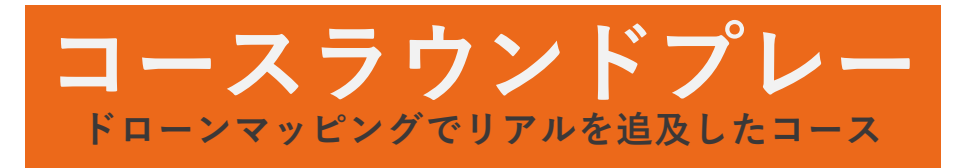

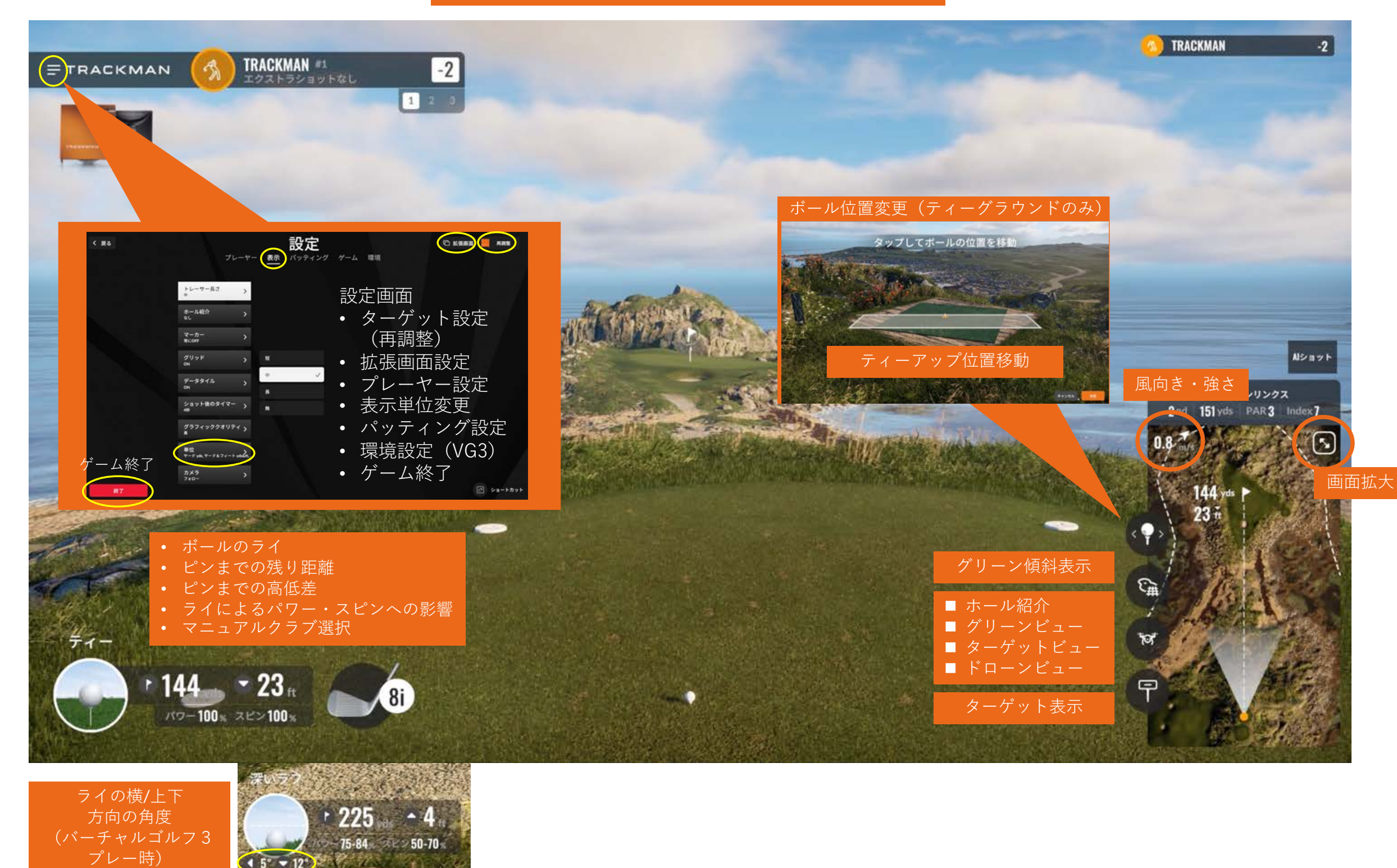

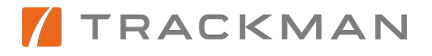

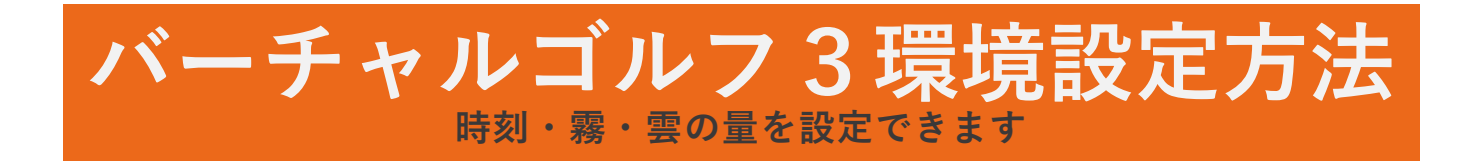

- 1. プレー画面左上「三」から設定画面に移動
- 2. 「環境」から「環境設定を変更」を選択
- 3. 左右にスライドして、時刻、霧の量、雲の量を調整できます

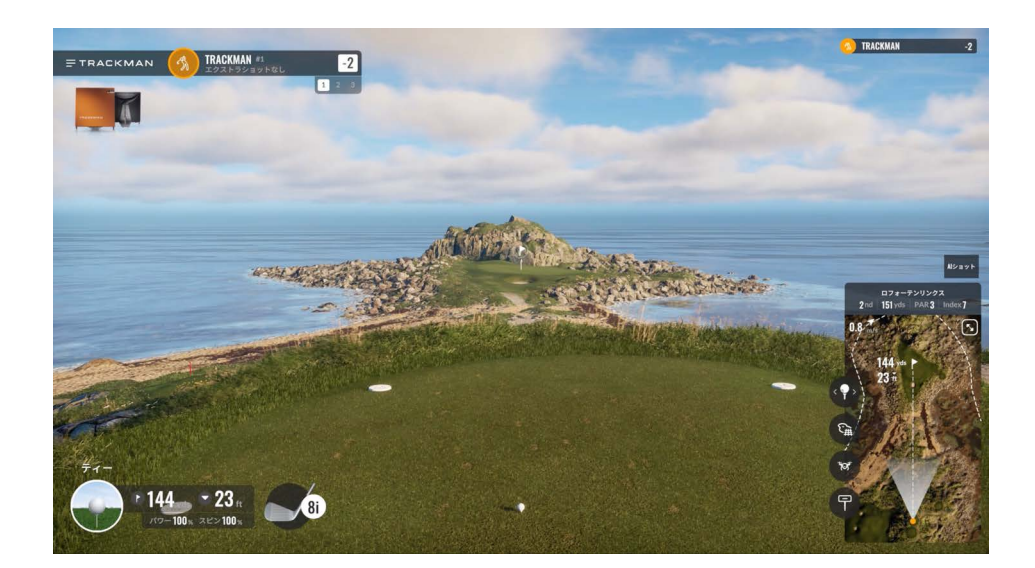

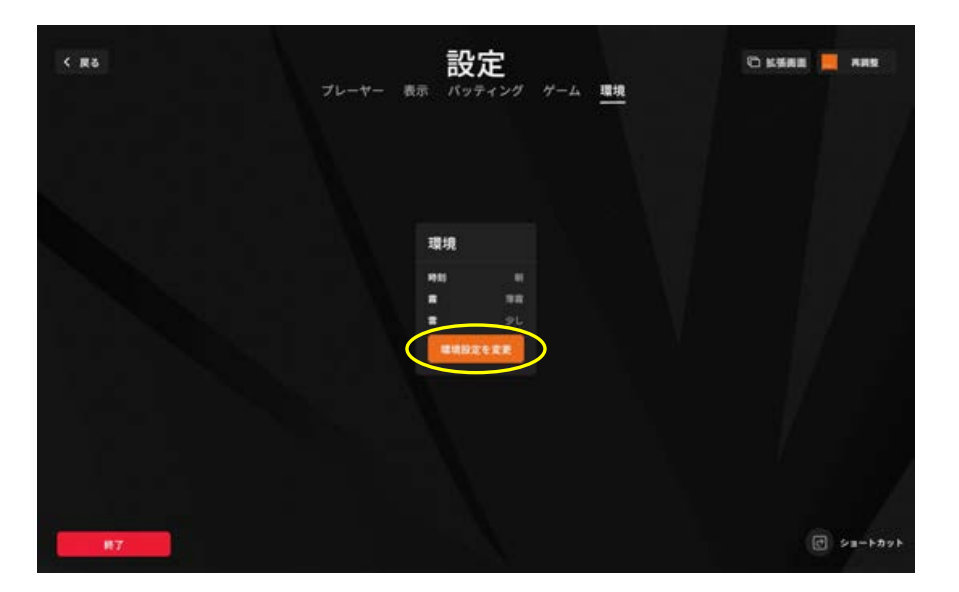

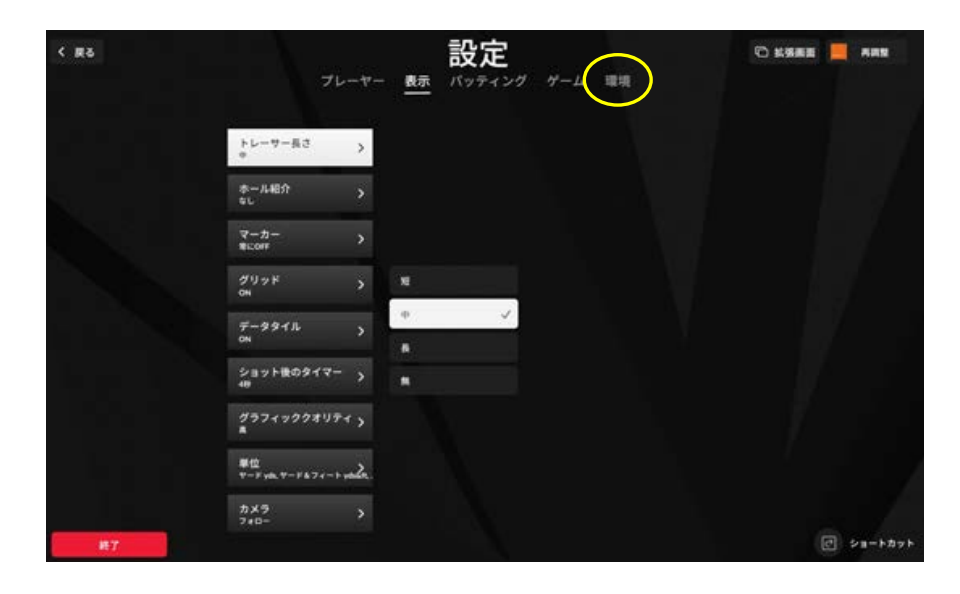

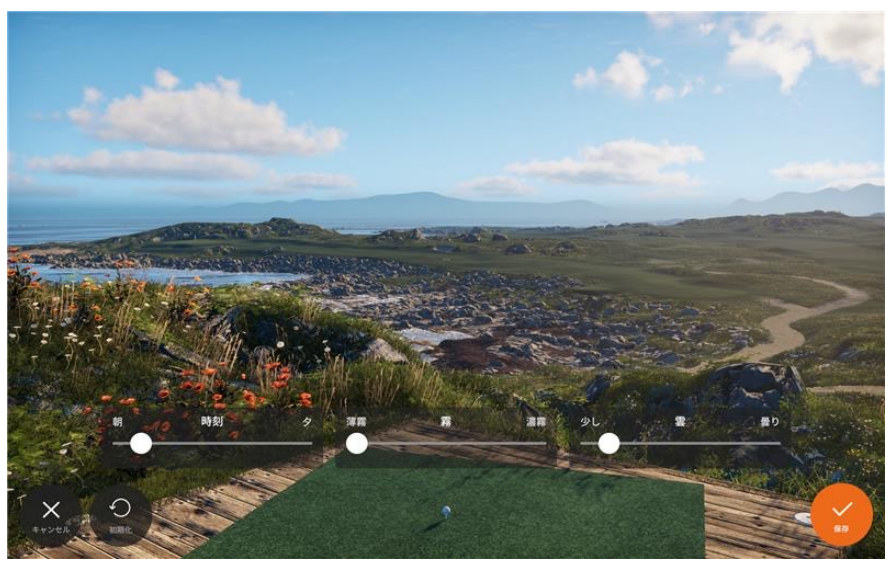

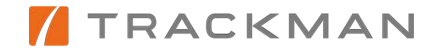